# Online Permit Center User Manual

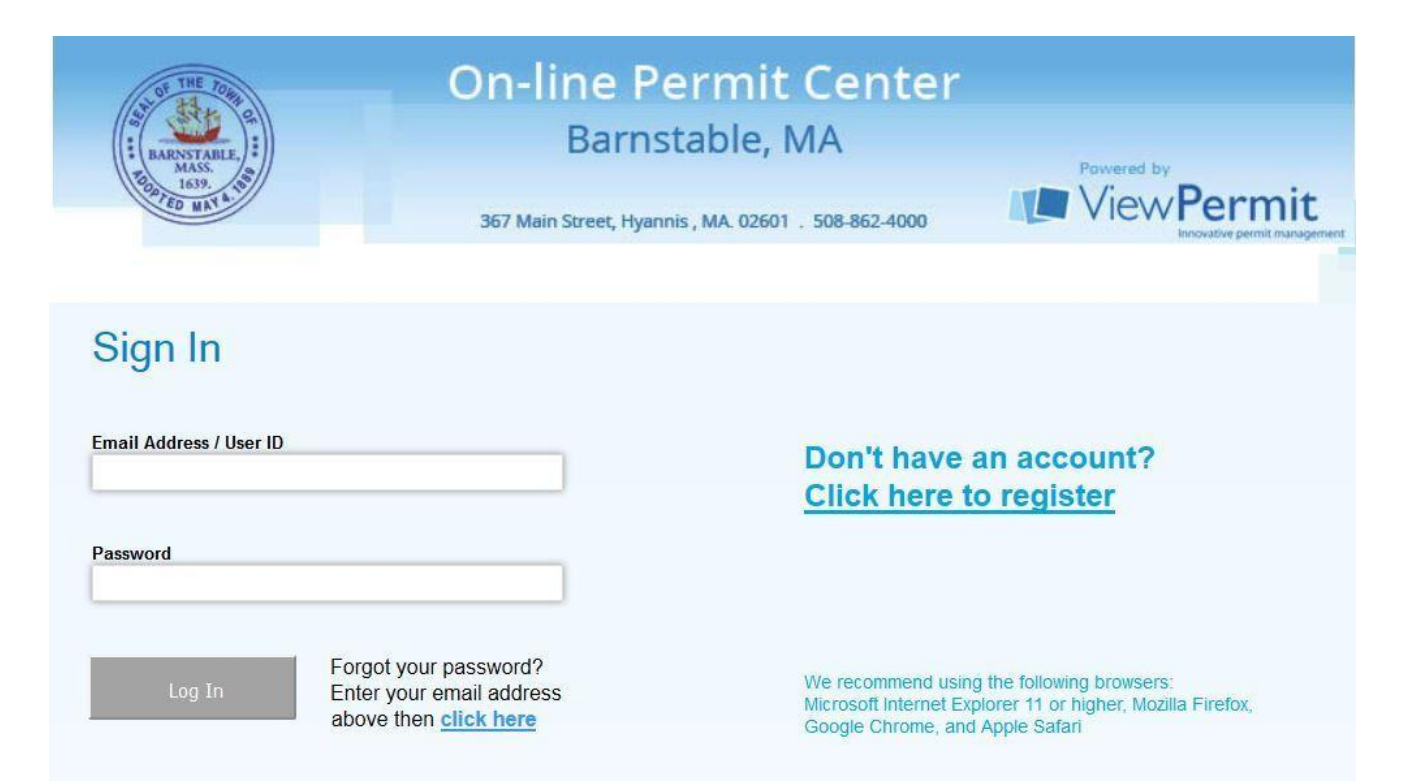

**Log-In-** There's a Sign In for Contractors and another for Home Owners. The account is linked to an email address.

Registration- First time users will need to register.

**Password Reset-** For users who have forgot their password; the "Forgot Password" button sends an email to the user with instructions for resetting.

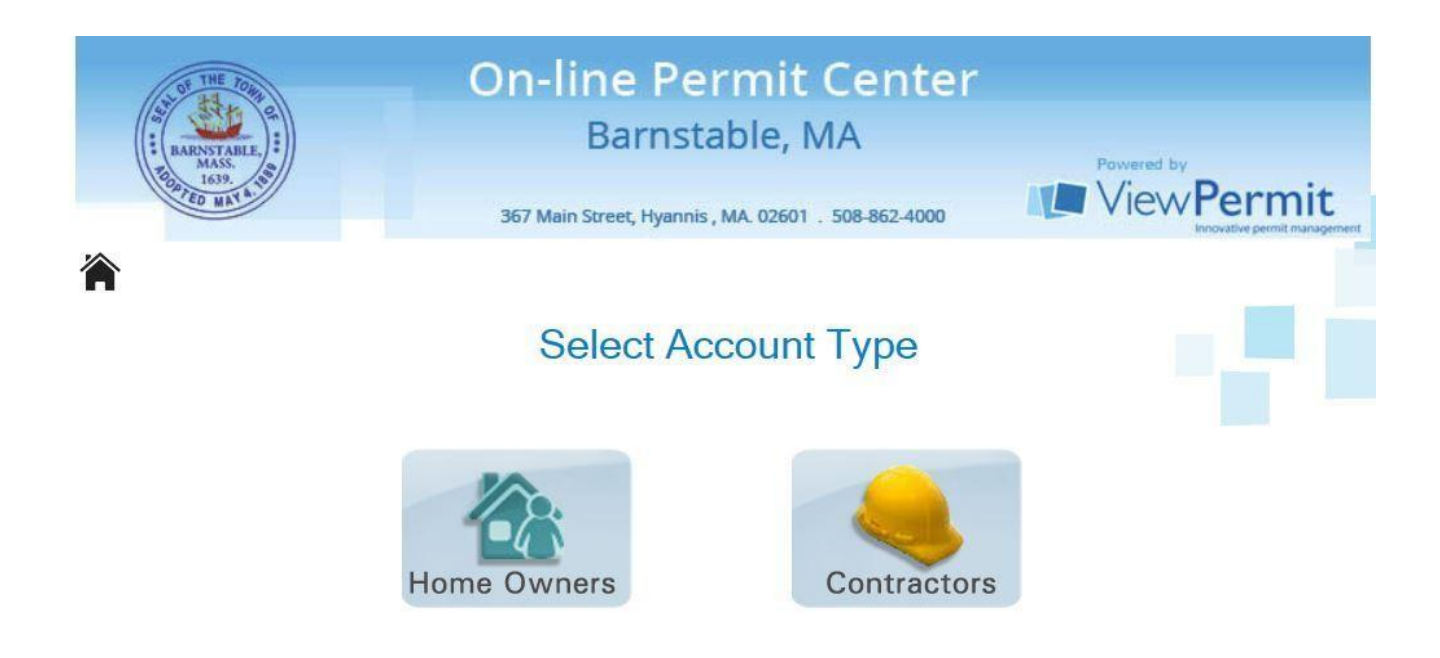

#### **New Contractor Registration Process**

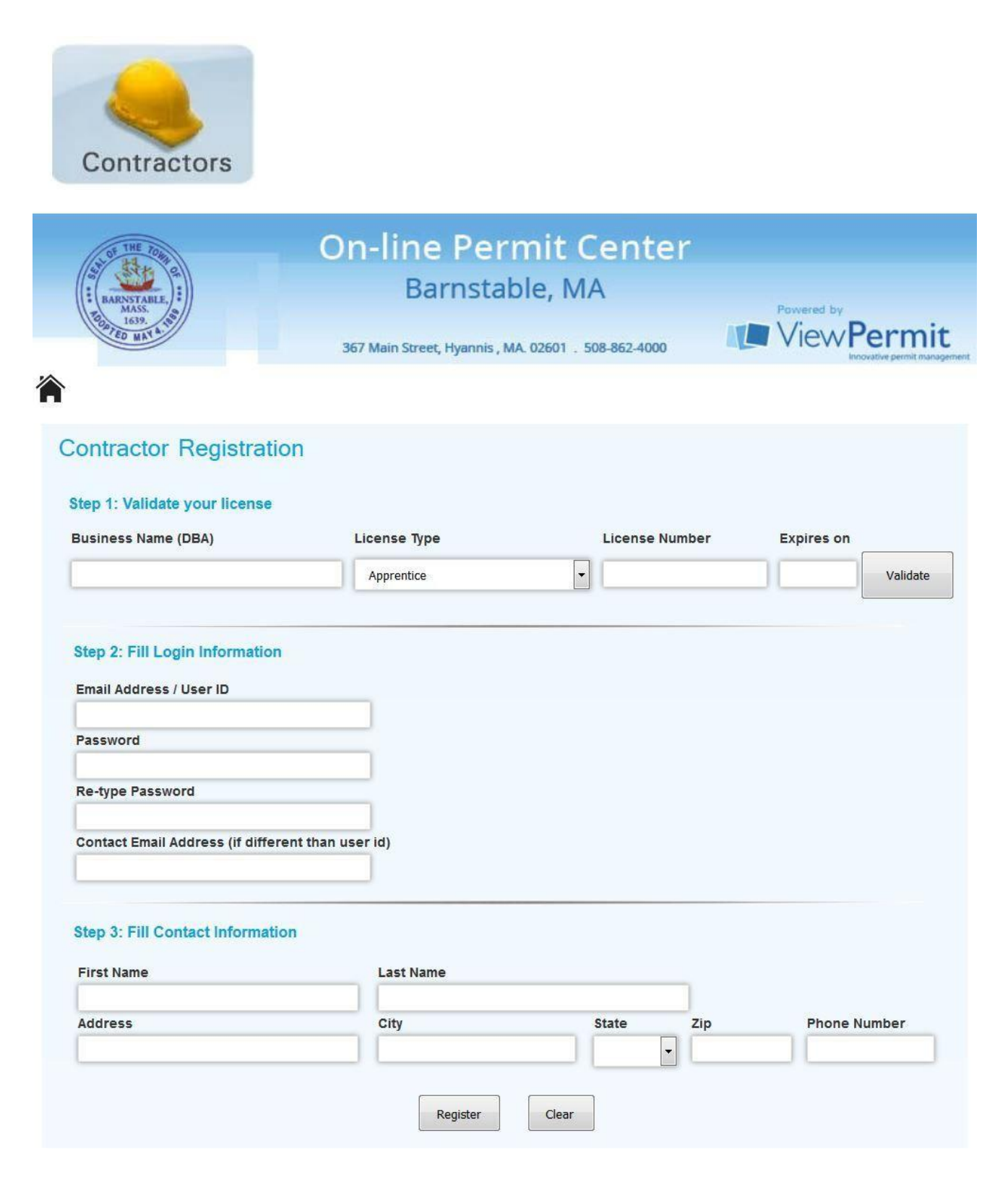

If the License Number and License Expiration Date does not "Validate" you will have to contact the Building Department. The information is not matching what the Building Department has on file. Click the "Register" button when you finish entering in all the information. You will receive an email with instructions on how to complete the registration process.

## Signing In

Once you have completed the registration process, you will be able to sign in with the User ID and password that was setup for you.

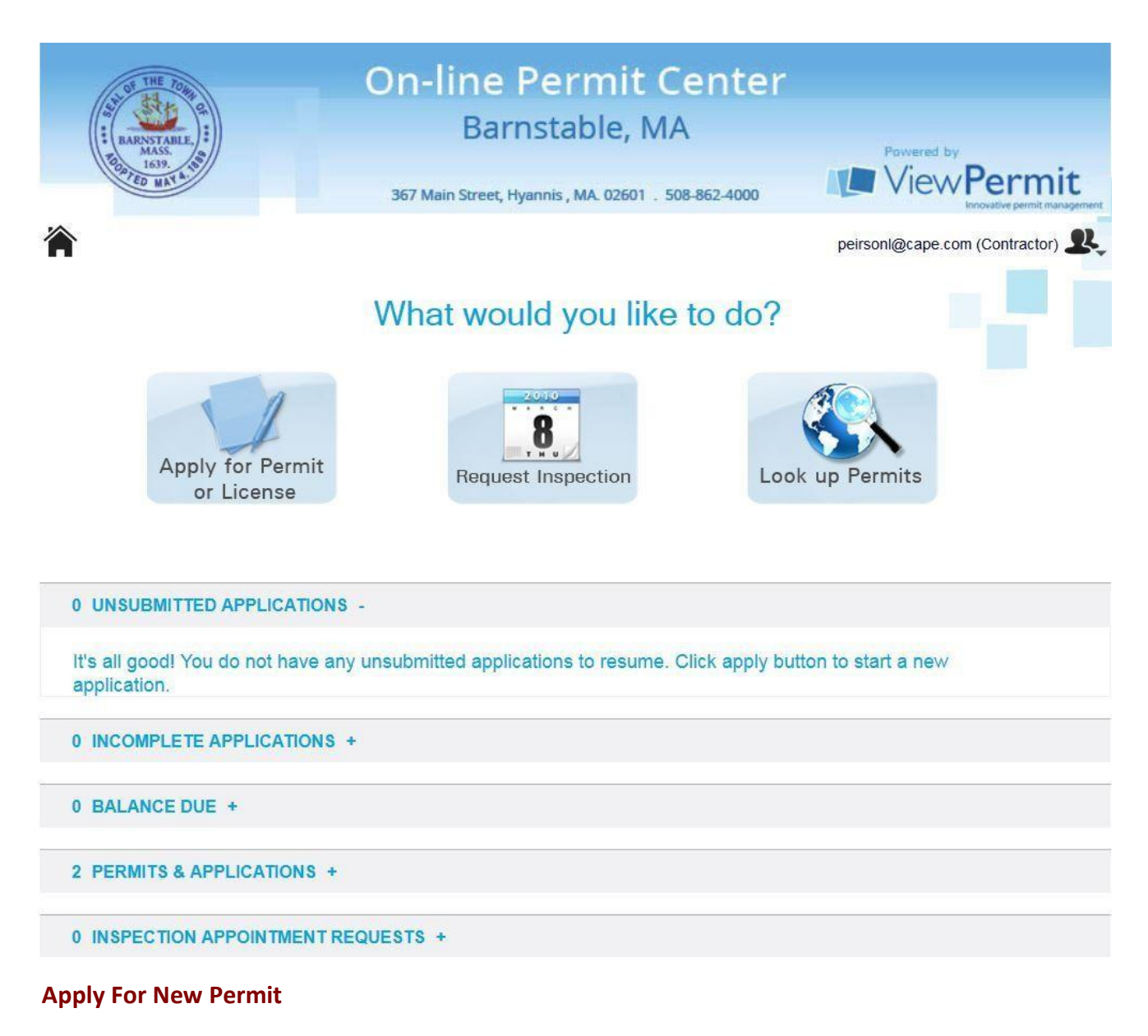

Click on the "Apply for Permit or License" icon.

The following icons appear allowing you to select the type of permit you wish to apply for. Click on the icon for the permit type you want to apply for.

\* Only Licensed Contractors can apply for Electric, Gas, and Plumbing Permits

## Select Application Type

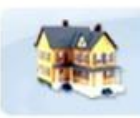

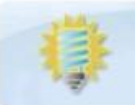

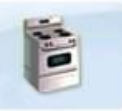

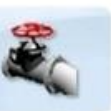

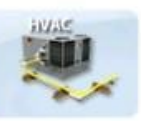

Building

Electrical

Gas

Plumbing

Mechanical

## **Permit Application Process**

## Select the property address

| BARNSTABLE<br>1639.<br>1639.<br>1700.<br>1700.<br>1700.<br>1700.<br>1700.<br>1700.<br>1700.<br>1700.<br>1 | On-line Permit Center<br>Barnstable, MA<br>367 Main Street, Hyannis, MA 02601 . 508-862-4000 | Powered by<br>View Permit<br>Innovative permit managem |
|----------------------------------------------------------------------------------------------------|----------------------------------------------------------------------------------------------|--------------------------------------------------------|
| Select Address                                                                                                    |                                                                                              | peirsonl@cape.com (Contractor) <b>2</b>                |
| 101                                                                                                    | Apt                                                                                          | # / Unit #                                             |
| 101 ANSEL HOWLAND ROAD                                                                                                    | CENTERVILLE                                                                                  |                                                        |
| 101 AUDREYS LANE, MARST                                                                                                    | ONS MILLS                                                                                    |                                                        |
| 101 AUTUMN DRIVE, CENTER                                                                                                    | RVILLE                                                                                       |                                                        |
| 101 BAXTERS NECK ROAD, C                                                                                                    | COTUIT                                                                                       |                                                        |
| 101 BAXTERS NECK ROAD, M                                                                                                    | ARSTONS MILLS                                                                                |                                                        |
| 101 BAY SHORE ROAD, HYAN                                                                                                    | INIS                                                                                         |                                                        |
| 101 BIRCHILL ROAD, CENTER                                                                                                    | RVILLE                                                                                       |                                                        |
| 101 BLACKTHORN ROAD, MA                                                                                                    | RSTONS MILLS                                                                                 |                                                        |
|                                                                                                    | *                                                                                            |                                                        |

Enter House number and Street Address. Note that once you type the first letter of the street name, it will jump to the first street name that begins with that letter, scroll to the street name you are looking for.

Once the address is selected the Property Information section will populate with a map of the Property location. All the fields will automatically populate with the information the Town has on file for that property.

Select the type of **Permit** from the drop down. Once done select **Start Application** 

| 🕒 🖀 https://www.viewmyp      | ermitcl.org/Secured/AddressSelection.acps?tid=104&PermitType=Electrical                                                                  | 9 9      | Search                                   |              | ☆€         |           | *         | * •   | - 0 | 1 |
|------------------------------|----------------------------------------------------------------------------------------------------|----------|------------------------------------------|--------------|------------|-----------|-----------|-------|-----|---|
| Most Visited 🛞 Getting Start | d 🛞 Town E-Mail 🛞 MegaNet / CapeCom 🖌 Barracuda Sparn & Vir 🐗 Barracuda Message Ar 🤗 S                                                   | AP Busin | nessObjects C 🧚 InfoView 🛠 I             | Munis Supp   | port B     | The Offic | ial Websi | te of |     |   |
|                              | Select Address                                                                                                    |          |                                          |              |            |           |           |       |     |   |
|                              | 367 MAIN STREET (HYANNIS), HYANNIS                                                                                                    |          | Apt # / Unit #                           |              |            |           |           |       |     |   |
|                              | Property Information                                                                                                    |          |                                          |              |            |           |           |       |     |   |
|                              | Address 367 MAIN STREET (HYANNIS), HYANNIS Zoning SP                                                                                     | LIT      | Deed 6                                   | 66/ 438      |            |           |           |       |     |   |
|                              | Owner BARNSTABLE, TOWN OF (MUN) Property Use 1                                                                                           | 9310     | Year Built                               | 890          |            |           |           |       |     |   |
|                              | Parcel ID 326_021 Lot Area 218                                                                                                    | 236.00   |                                          |              |            |           |           |       |     |   |
|                              | Locations displayed in the map below are only as accurate as the Google Maps database. Discrepancie<br>will not impact your application. | s betwe  | een the official municipal location      | n and Goo    | ogle Maj   | ps        |           |       |     |   |
|                              | ter interesting<br>Mege Selective<br>NOTINS<br>NOTINS<br>NOTINS                                                                          |          | ood Part<br>tternational Market          | 2 Bank       |            |           |           |       |     |   |
|                              | Alberto's Hudoverte 11<br>Cherithy's Briddi &<br>Hysteric Nails                                                                          | Ocean    | 3.9                                      | 5            | )          | 1         |           |       |     |   |
|                              | Time Used Books And Mark Store Lotus Cate                                                                                                |          |                                          |              |            | Colony Rc |           |       |     |   |
|                              | Haaked Oysee<br>Blattro and Roysee<br>Blattro and Roysee                                                                                 |          | C itseatorie tiet                        | on Tours     |            | D PIO     |           |       |     |   |
|                              | Please Select Electrical - Accessory (Sheds, Pools, etc.) Electrical - Add/Alter                                                         |          | All a                                    |              |            | 4         |           |       |     |   |
|                              | Electrical - Low Voltage Electrical - Minor                                                                                              |          | -                                        |              | Colo       | 1         |           |       |     |   |
|                              | Electrical - New House Electrical - Sign Electrical - Sign                                                                               | Sea      | accast inn<br>Map data 82016 Google Term | a of User Bi | aport a ma | di maaroa |           |       |     |   |
|                              | Electrical Service<br>Electrical Service                                                                                                 |          |                                          |              |            |           |           |       |     |   |
|                              | Electrical Smoke Detector and Alarms                                                                                                    |          | alasta.                                  |              |            |           |           |       |     |   |

## **Permit Information**

To continue, click the drop down arrow under the "Occupancy Type" and "Building Type" section. Fill in Description of Work, Project Cost, and Owner Phone No.

\* For Electrical Permits, if applicable, you must fill in the SQ Footage of the area of the work being done.

| Оссиралсу Туре                                                                                                  | Building Type                                        | Permit for                         |                            |                              |                                                                                                    |
|----------------------------------------------------------------------------------------------------|------------------------------------------------------|------------------------------------|----------------------------|------------------------------|----------------------------------------------------------------------------------------------------|
| Commercial                                                                                                    | Muncipal                                             | Electrical - A                     | Add/Alter                  |                              |                                                                                                    |
| Description of Work                                                                                             |                                                      |                                    |                            |                              |                                                                                                    |
| Re Wre 4th Floor                                                                                                |                                                      |                                    |                            |                              |                                                                                                    |
|                                                                                                    |                                                      |                                    |                            |                              |                                                                                                    |
| Project Cost                                                                                                    |                                                      |                                    |                            |                              |                                                                                                    |
| Project Cost<br>1,200                                                                                           |                                                      |                                    |                            |                              |                                                                                                    |
| Project Cost<br><b>1,200</b><br>Owner Name                                                                      | Address                                              | City                               | State                      | Zip                          | Phone No.                                                                                             |
| Project Cost<br>1,200<br>Owner Name<br>BARNSTABLE, TOWN OF (MUN)                                                | Address<br>367 MAIN STREET                           | <b>City</b><br>HYANNIS             | State<br>MA                | <b>Zip</b><br>02601          | Phone No.<br>(508) 862-4000                                                                           |
| Project Cost<br>1,200<br>Owner Name<br>BARNSTABLE, TOWN OF (MUN)<br>Agent Name                                  | Address<br>367 MAIN STREET<br>Address                | City<br>HYANNIS<br>City            | State<br>MA<br>State       | Zip<br>02601<br>Zip          | Phone No.<br>(508) 862-4000<br>Phone No                                                               |
| Project Cost<br>1,200<br>Owner Name<br>BARNSTABLE, TOWN OF (MUN)<br>Agent Name<br>Lawrie Peirson                | Address<br>367 MAIN STREET<br>Address<br>367 Main St | City<br>HYANNIS<br>City<br>Hyannis | State<br>MA<br>State<br>MA | Zip<br>02601<br>Zip<br>02601 | Phone No.<br>(508) 862-4000<br>Phone No<br>(508) 862-4624                                             |
| Project Cost<br>1,200<br>Owner Name<br>BARNSTABLE, TOWN OF (MUN)<br>Agent Name<br>Lawrie Peirson<br>Tenant Name | Address<br>367 MAIN STREET<br>Address<br>367 Main SL | City<br>HYANNIS<br>City<br>Hyannis | State<br>MA<br>State<br>MA | Zip<br>02601<br>Zip<br>02601 | Phone No.           (508) 862-4000           Phone No           (508) 862-4624           Tenant Phore |

## **Contractor Selection**

The default contractor name comes from the account information you entered when you registered. To enter a new contractor name simply begin typing the contractors first name in the space provided and navigate to an existing contractor. This list is populated with the contractor's licenses that are on file from the State Department.

| Frederick J. Ele | ctrician                           |               |                 |                |
|------------------|------------------------------------|---------------|-----------------|----------------|
| Available Li     | censes (Click assign to sele       | ct a license) |                 |                |
| Avanable Li      | Concertos (Concertos angin to ocar | Lingung Ma    | Paulindian Bata | Finance Status |
|                  | Туре                               | License No    | Expiration Date | LicenseStatus  |

## **Assigning Contractors**

When the list of licenses appears on the right you will have the option of assigning that contractor and the specific license required. Note that you may assign as many contractors and licenses as you would like and may even select the same contractor with multiple licenses.

#### Permit Types:

The screens will differ, depending on the type of permit that you have selected; Building, Electric, Gas, or Plumbing.

## **Building Permit Structure Information:**

#### Enter Engineer/Architect Information if Applicable

| 1 Step 1<br>Permit Information | 2 Step<br>Contracto     | 2                | 3 Step 3<br>Figueer/Architect | 4          | Step 4<br>Setbacks |
|--------------------------------|-------------------------|------------------|-------------------------------|------------|--------------------|
| 5 Step 5<br>Structure          | 6 Step                  | 6<br>Coverage    | 7 Step 7<br>Documents & Regs  | 8          | Step 8<br>Preview  |
| Buil                           | Iding Permit Applicatio | nat 367 MAIN STR | REET (HYANNIS), HYAN          | INIS       |                    |
| Engineer Company Name          | Address                 | City             | State                         | Zip        | Phone No           |
| Fngineer Name                  | Registration No         | AOR              | Insurance Expiration          | Fmall Addr | ess                |
| Architect Company Name         | Address                 | City             | State                         | 71p        | Phone No           |
| Architect Name                 | Registration No         | License Exp      | Email Address                 |            |                    |
|                                |                         | _                |                               |            |                    |
|                                |                         |                  |                               |            |                    |
|                                |                         |                  |                               |            |                    |

#### **Enter Set-Back Information**

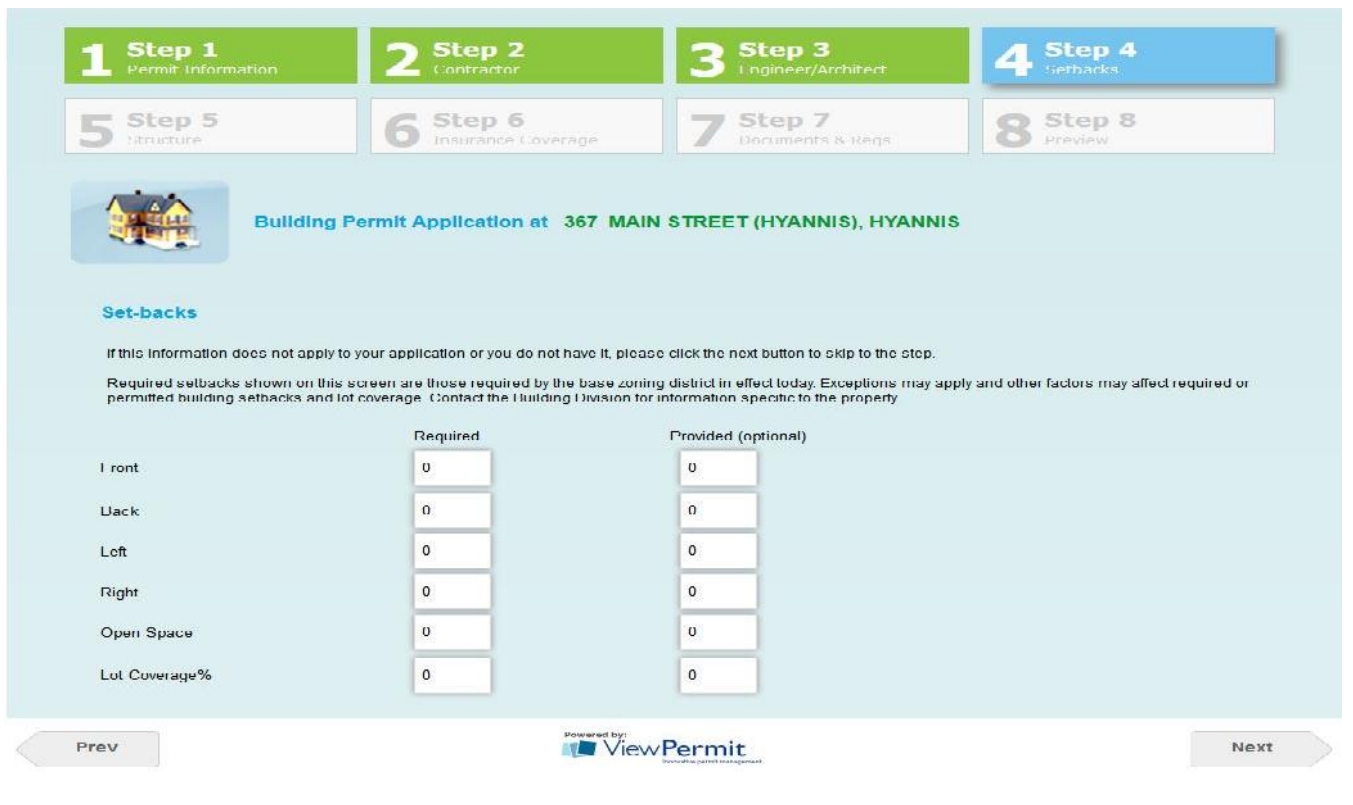

#### **Enter Building Information**

\* For Sign Permits you must enter the Length and Width of the Proposed Sign

| Step 1                                                                                                    | 2 Step 2<br>Contractor       | 3                          | Step 3<br>Engineer/Architect  | 4 Step 4<br>Sotbacks |
|----------------------------------------------------------------------------------------------------|------------------------------|----------------------------|-------------------------------|----------------------|
| Step 5<br>Structure                                                                                                    | 5 Step 6<br>Insurance Covers |                            | Step 7<br>Documents & Regs    | 8 Step 8<br>Preview  |
| Building Perm                                                                                                    | it Application at            | 67 MAIN STREE              | F (HYANNIS), HYANNI           | s                    |
| tructural Requirements<br>This information does not apply to your a                                                    | pplication or you do not h   | ave il, please click lhe n | at bullon to skip to the step |                      |
| in al Banan and alan harmony bands                                                                                     | Existing                     | Proposed                   |                               |                      |
| o or noors meaning basement revers                                                                                     |                              | <u> </u>                   |                               |                      |
| ital Height (IL)                                                                                                    | 0                            | 0                          |                               |                      |
| o of Bedrooms                                                                                                    | 0                            | 0                          |                               |                      |
|                                                                                                    | 0                            | 0                          |                               |                      |
| o of Bathrooms                                                                                                    | U                            | v                          |                               |                      |
| o of Bathrooms<br>ving Space Area (sl)                                                                                 | 0                            | 0                          |                               |                      |
| lo of Bathrooms<br>wing Space Area (sl)<br>iellar/Garage Area (sl)                                                     | 0                            | 0                          |                               |                      |
| lo of Bathrooms<br>Ming Space Area (51)<br>Iellar/Garage Area (51)                                                     | 0                            | 0<br>0                     |                               |                      |
| lo of Bathrooms<br>wing Space Area (si)<br>effar/Garage Area (si)<br>stal Area (si)                                    | 0<br>0<br>0                  | 0<br>0<br>0                |                               |                      |
| io of Bathrooms<br>wing Space Area (sl)<br>icellar/Garage Area (sl)<br>otal Area (sl)<br>itign Requirements            | 0<br>0<br>0                  | 0<br>0<br>0                |                               |                      |
| io of Bathrooms<br>wing Space Area (sl)<br>ioflar/Garage Area (sl)<br>otal Area (sl)<br>ign Requirements<br>ign Length | 0<br>0<br>0                  | 0                          |                               |                      |

## **Electrical Permit Fixture Section**

| Liability                                                                                                    | <b>6 5</b>                   | ocuments & Regs                                                                                                    | tep 7<br>eview                                                  |                                                                                                    |                                                                                                  |                                                                                             |
|----------------------------------------------------------------------------------------------------|------------------------------|----------------------------------------------------------------------------------------------------|-----------------------------------------------------------------|----------------------------------------------------------------------------------------------------|--------------------------------------------------------------------------------------------------|---------------------------------------------------------------------------------------------|
| Electri                                                                                                    | cal Permit Ap                | plication at 367 MAIN STREET                                                                                                    | (HYANNIS), H                                                    | IYANNI S                                                                                                    |                                                                                                  |                                                                                             |
| Panels<br>ES Amos 0                                                                                                    | ES Volts                     | ES No Meters                                                                                                    | ES OW                                                           | er Head                                                                                                    | ES Under Ground                                                                                  |                                                                                             |
| New Amps 0                                                                                                    | New Volts                    | NS No Meters 0                                                                                                    | NS OV                                                           | er Head 🔲                                                                                                    | NS Under Ground                                                                                  |                                                                                             |
| Feeders                                                                                                    |                              | _                                                                                                    |                                                                 |                                                                                                    |                                                                                                  |                                                                                             |
| No of Feeders                                                                                                    | 0 Am                         | pacity 0 No Sub-Pa                                                                                                    | nels 0                                                          | Sub-F                                                                                                    | anel Amps 0                                                                                      |                                                                                             |
| Details                                                                                                    |                              |                                                                                                    |                                                                 |                                                                                                    |                                                                                                  |                                                                                             |
| No Recessed Luminaire                                                                                                    | es O                         | No Waste Disposers                                                                                                    | 0                                                               | No Fans                                                                                                    | 0                                                                                                |                                                                                             |
| No Luminaires Outlets                                                                                                    | 0                            | No Dishwashers                                                                                                    | 0                                                               | No Hot Tub                                                                                                    | s <u>0</u>                                                                                       |                                                                                             |
| No Luminaires                                                                                                    | 0                            | No Dryers                                                                                                    | 0                                                               | No Oil Burn                                                                                                    | ers 0                                                                                            |                                                                                             |
| No Receptacle Outlets                                                                                                    | 0                            | No Water Heaters                                                                                                    | 0                                                               | No Gas Bur                                                                                                    | ners 0                                                                                           |                                                                                             |
| No Banges                                                                                                    | 0                            | KW Water Heater                                                                                                    | 0                                                               | No Air Cond                                                                                                    |                                                                                                  |                                                                                             |
| _                                                                                                    |                              |                                                                                                    |                                                                 |                                                                                                    |                                                                                                  |                                                                                             |
|                                                                                                    |                              |                                                                                                    |                                                                 |                                                                                                    |                                                                                                  |                                                                                             |
| <b>1</b> Step 1<br>Permit Information                                                                                                    | 2                            | Step 2<br>ontractor 3 De                                                                                                    | tep 3<br><sup>tails</sup>                                       | 4                                                                                                    | Step 4<br>Details Continued                                                                      |                                                                                             |
| 1 Step 1<br>Permit Information<br>5 Step 5<br>Fightiny<br>Electric                                                                                                    | 2 a                          | Step 2<br>ontractor 3 Ce<br>Step 6<br>organierts % Regs 7 Pr<br>plication at 367 MAIN STREET                                                                                                    | tep 3<br>tails<br>tep 7<br>eview<br>(HYANNIS). H                | 4<br>YANNIS                                                                                                    | Step 4<br>Details Continued                                                                      |                                                                                             |
| 1 Step 1<br>Permit Information<br>5 Step 5<br>Fishility<br>Electric<br>Details Continued                                                                                                    | 2 a                          | Step 2<br>ontractor<br>Step 6<br>originant 367 MAIN STREET                                                                                                    | t <b>ep 3</b><br>tails<br><b>tep 7</b><br>eview<br>(HYANNIS), H | YANNIS                                                                                                    | Step 4<br>Details Continued                                                                      |                                                                                             |
| 1 Step 1<br>Permit Information<br>5 Step 5<br>Liability<br>Electri<br>Details Continued<br>No Heat Pumps                                                                                                    | 2 s<br>6 s<br>ical Permit Ap | Step 2<br>ontractor     3 S       Step 6<br>onumerrs % Regs     7 S       plication at 367 MAIN STREET       No Motors                                                                                                    | tep 3<br>tails<br>tep 7<br>(HYANNIS). H                         | YANNIS                                                                                                    | Details Continued                                                                                | 0                                                                                           |
| 1       Step 1         Permit: Information         5       Step 5         Electric         Details Continued         No Heat Pump Tons                                                                                                    | Cal Permit Ap                | Step 2<br>ontractor<br>Step 6<br>or innerts % Regs<br>Plication at 367 MAIN STREET<br>No Motors<br>Motors HP                                                                                                    | t <b>ep 3</b><br>tails<br>te <b>p 7</b><br>(HYANNIS), H         | YANNIS                                                                                                    | Step 4<br>Details Continued                                                                      | 0                                                                                           |
| 1 Step 1<br>Permit Information<br>5 Step 5<br>Cability Electric<br>Details Continued<br>No Heat Pumps<br>Heat Pump Tons<br>Heat Pump Kw                                                                                                    | 2 5<br>6 5                   | Step 2       3 S         Step 6       7 S         oniments % Reqs       7 S         plication at 367 MAIN STREET         No Motors         Motors HP         No Transformers                                                                                                    | tails<br>tep 7<br>eview<br>(HYANNIS), H                         | YANNIS                                                                                                    | Step 4<br>Details Continued                                                                      | 0<br>0<br>0                                                                                 |
| 1 Step 1<br>Permit Information<br>5 Step 5<br>Liability<br>Electri<br>Details Continued<br>No Heat Pumps<br>Heat Pump Tons<br>Heat Pump Kw<br>Sapce Heating KW                                                                                                    | 2 5<br>6 5<br>cal Permit Ap  | Step 2<br>ontractor<br>Step 6<br>forumenties & Kengs<br>Plication at 367 MAIN STREET<br>No Motors<br>Motors HP<br>No Transformers<br>Transformers KVA                                                                                                    | tep 3<br>tails<br>tep 7<br>(HYANNIS). H                         | VANNIS                                                                                                    | Details Continued                                                                                | 0 0 0 0 0 0 0 0 0 0 0 0 0 0 0 0 0 0 0 0                                                     |
| 1 Step 1<br>Permit Information<br>5 Step 5<br>Electric<br>Continued<br>No Heat Pumps<br>Heat Pump Tons<br>Heat Pump Kw<br>Sapce Heating KW<br>No Heating Appliances                                                                                                    | 2 5<br>6 5                   | Step 2<br>ontractor 3 See<br>Step 6<br>onuments & Regs 7 P<br>plication at 367 MAIN STREET<br>No Motors<br>Motors HP<br>No Transformers<br>Transformers KVA<br>No Generators<br>Generators KVA                                                                                                    | t <b>ep 3</b><br>tails<br>tep 7<br>eview<br>(HYANNIS). H        | YANNIS                                                                                                    | Devices<br>Intained Devices                                                                      |                                                                                             |
| 1 Step 1<br>Permit Information<br>5 Step 5<br>Continued<br>Electri<br>Details Continued<br>No Heat Pumps<br>Heat Pump Kw<br>Sapce Heating KW<br>No Heating Appliances<br>Heating Appliances KW<br>No Signs                                                                                                    | 2 5<br>6 5<br>ccal Permit Ap | Step 2<br>ontractor<br>Step 6<br>orimerts & Reqs<br>Plication at 367 MAIN STREET<br>No Motors<br>Motors HP<br>No Transformers<br>Transtormers KVA<br>No Generators<br>Generators KVA<br>No Emergency Battery U                                                                                                    | tep 3<br>tails<br>tep 7<br>(HYANNIS). H                         | VANNIS<br>VANNIS<br>0 No Detection<br>0 No Alerting<br>0 No Self Col<br>0 Local MC<br>0 No Security<br>0 No Data Wi<br>0 No Telecon                             | an Devices<br>Details Continued                                                                  | 0<br>0<br>0<br>0<br>0<br>0<br>0<br>0<br>0<br>0<br>0<br>0<br>0<br>0<br>0<br>0<br>0<br>0<br>0 |
| 1       Step 1         Permit: Information         5       Step 5         5       Step 5         Electric         Details Continued         No Heat Pump Tons         Heat Pump Kw         Sapce Heating KW         No Heating Appliances         Heating Appliances KW         No Signs         No Ballasts                                                                                                    | 2 5<br>6 5<br>cal Permit Ap  | Step 2<br>ontractor<br>3 Step 6<br>for innertis % Regis<br>2 Plication at 367 MAIN STREET<br>No Motors<br>Motors HP<br>No Transformers<br>Transtormers KVA<br>No Generators<br>Generators KVA<br>No Emergency Battery U<br>No Fire Alarm Zones                                                                                     | tep 3<br>tails<br>tep 7<br>(HYANNIS). H                         | YANNIS<br>VANNIS<br>VANNIS                                                                                                    | Step 4<br>Details Continued                                                                      | 0<br>0<br>0<br>0<br>0<br>0<br>0<br>0<br>0<br>0<br>0<br>0<br>0<br>0<br>0<br>0<br>0<br>0      |
| 1       Step 1         Permit Information         5       Step 5         5       Step 5         5       Step 5         6       Step 5         6       Step 5         6       Step 5         6       Step 5         6       Step 5         6       Step 5         6       Step 5         6       Step 5         6       Step 5         6       Step 5         6       Step 5         7       Step 5         7       Step 5         7       Step 5         7       Step 5         7       Step 5         8       Step 5         8       Step 5         8       Step 5         8       Step 5         9       Step 5         9       Step 5         9       Step 5         9       Step 5         9       Step 5         9       Step 5         9       Step 5         9       Step 5         9       Step 5         9       Step 5 | 2 5<br>6 5                   | Step 2       3 S         Step 6       7 S         oniments % Reqs       7 S         plication at 367 MAIN STREET         No Motors         Motors HP         No Transformers         Transtormers KVA         No Generators         Generators KVA         No Emergency Battery U         No Fire Alarm Zones         No Circuits  | tep 3<br>tails<br>tep 7<br>eview<br>(HYANNIS), H                | YANNIS<br>VANNIS<br>No Detection<br>No Alerting<br>No Self Corr<br>Local MC<br>No Security<br>No Data Wi<br>No Telecom<br>No Solar<br>No Solar<br>No Solar      | Step 4<br>Details Continued                                                                      | 0<br>0<br>0<br>0<br>0<br>0<br>0<br>0<br>0<br>0<br>0<br>0<br>0<br>0<br>0<br>0<br>0<br>0<br>0 |
| 1 Step 1<br>Permit Information<br>5 Step 5<br>Continued<br>Electric<br>Details Continued<br>No Heat Pump S<br>Heat Pump Tons<br>Heat Pump Kw<br>Sapce Heating KW<br>No Heating Appliances<br>Heating Appliances KW<br>No Signs<br>No Ballasts<br>Solar KVA                                                                                                    | 2 5<br>6 5<br>ccal Permit Ap | Step 2       3 S         Step 6       7 S         onimetric % Reqs       7 S         plication at 367 MAIN STREET         No Motors         Motors HP         No Transformers         Transformers KVA         No Generators         Generators KVA         No Emergency Battery L         No Fire Alarm Zones         No Circuits | tep 3<br>tails<br>tep 7<br>(HYANNIS). H                         | YANNIS<br>No Detection<br>No Alerting<br>No Self Con<br>Local MC<br>No Security<br>No Data Wi<br>No Data Wi<br>No Data Wi<br>No Telecon<br>No Solar<br>No Solar | an Devices<br>Detrices<br>Devices<br>natined Devices<br>rung Devices<br>an Devices<br>an Devices | 0<br>0<br>0<br>0<br>0<br>0<br>0<br>0<br>0<br>0<br>0<br>0<br>0<br>0<br>0<br>0<br>0<br>0<br>0 |

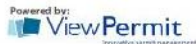

## Gas & Plumbing Permits – Specify Location, Fixture, and Number of Units

| Permit Information                                                                                                    | 2 Step 2<br>Contractor                   | 3 Step 3<br>Fixtures                                                                                                    | 4 Step 4<br>Insurance      |
|----------------------------------------------------------------------------------------------------|------------------------------------------|----------------------------------------------------------------------------------------------------|----------------------------|
| 5 Step 5<br>Documents & Regs                                                                                            | 6 Step 6<br>Preview                      |                                                                                                    |                            |
| Gas                                                                                                    | Permit Application at 367 MAI            | N STREET (HYANNIS), HYANNI                                                                                                    | S                          |
|                                                                                                    |                                          |                                                                                                    |                            |
| .ocation/Floor                                                                                                    | Fixture                                  | Num                                                                                                    | ber                        |
| ocation/Floor<br>Flease Select                                                                                          | Fixture<br>Please Select                 | v 1                                                                                                    | ber                        |
| <b>.ocation/Floor</b><br>Flease Select<br>Please Select                                                                 | Fixture     Please Select                | v 1                                                                                                    | ber Add Fixture            |
| <b>.ocation/Floor</b><br>Flease Select<br>Please Select<br>1st                                                          | Fixture     Please Select                | v 1                                                                                                    | ber Add Fixture            |
| .ocation/Floor<br>Flease Select<br>Please Select<br>1st<br>2nd                                                          | Fixture     Please Select                | v 1                                                                                                    | ber Add Fixture            |
| Ocation/Floor<br>Flease Select<br>Please Select<br>1st<br>2nd<br>3rd                                                    | Fixture<br>Please Select                 | • Num<br>• 1                                                                                                    | ber Add Fixture            |
| Cocation/Floor<br>Flease Select<br>Please Select<br>1st<br>2nd<br>3rd<br>4th                                            | Fixture<br>Please Select                 | v 1                                                                                                    | ber Add Fixture            |
| Cocation/Floor<br>Flease Select<br>Please Select<br>1st<br>2nd<br>3rd<br>4th<br>5th                                     |                                          | Tempermit<br>Records particular<br>Martine<br>Martine<br>M | ber<br>Add Fixture<br>Next |
| Please Select<br>Please Select<br>1st<br>2nd<br>3rd<br>4th<br>Sth<br>Basement                                           |                                          | I Num<br>1                                                                                                    | ber<br>Add Fixture Next    |
| Location/Floor<br>Flease Select<br>Pleose Select<br>1st<br>2nd<br>3rd<br>4th<br>5th<br>Basement<br>Building - Frincipal | Fixture     Please Select     Fowered by | Num<br>1                                                                                                    | ber<br>Add Fixture Next    |

|                    | Please Select       | •        |        |
|--------------------|---------------------|----------|--------|
|                    | Boiler              | (C-4)    |        |
|                    | Booster             |          |        |
|                    | Conversion Burner   |          |        |
| Step 1             | Cook Stove          |          |        |
| Permit Information | Direct Vent Heater  |          |        |
|                    | Dryer               |          |        |
|                    | Fireplace           |          |        |
| Step 5             | Fryolater           | 1        |        |
| Documents & Reqs   | Furnace             |          |        |
|                    | Generator           |          |        |
|                    | Grille              |          |        |
| 15 A               | Infrared Heater     |          |        |
| Gas Perm           | Laboratory Cocks    |          | VANNIS |
|                    | Makeup Air Unit     |          |        |
|                    | Other               |          |        |
|                    | Oven                |          |        |
|                    | Pool Heater         |          |        |
|                    | Roof Top Unit       |          |        |
| Location/Floor     | Room / Space Heater | <b>T</b> | Numbe  |
| Please Select      | Please Select       | -        | 1      |

## Plumbing

|                    | Please Select                  | · · · · · · · · · · · · · · · · · · · | 2          |
|--------------------|--------------------------------|---------------------------------------|------------|
|                    | Bathtub                        |                                       |            |
|                    | Cross Connection Device        |                                       |            |
|                    | Dedicated Gas/Oil/Sand System  |                                       |            |
| Step 1             | Dedicated Gray Water System    |                                       |            |
| Permit Information | Dedicated Grease System        |                                       |            |
|                    | Dedicated Special Waste System |                                       |            |
|                    | Dedicated Water Recycle System |                                       |            |
| C Step 5           | Dishwasher                     | E                                     |            |
| Documents & Regs   | Drinking Fountain              |                                       |            |
|                    | Floor / Area Drain             |                                       |            |
|                    | Food Disposer                  |                                       |            |
| 3                  | Interceptor (Interior)         |                                       |            |
| Plumbing           | Kitchen Sink                   |                                       | US) HYAN   |
|                    | Lavatory                       |                                       | 10), 111/1 |
|                    | Other                          |                                       | 1          |
|                    | Roof Drain                     |                                       |            |
|                    | Service / Mop Sink             |                                       |            |
|                    | Shower Stall                   |                                       |            |
| ocation/Floor      | Toilet                         | -                                     | Numbe      |
| 4th                | Please Select                  |                                       | 1          |

## **Liability Insurance**

| 5 Step 5<br>Lability        | 6 Step 6<br>Documents & Regs | 7 Step 7<br>Proview           |                                |
|-----------------------------|------------------------------|-------------------------------|--------------------------------|
| Electrica                   | al Permit Application at 36  | 7 MAIN STREET (HYANNIS), HYAN | nis                            |
| I have a current            | liability insurance / work   | ers compensation policy       | or its substantial equivalent. |
| Ye                          | s                            | No                            |                                |
| If you have chec            | ked yes, please indicate     | the type of coverage:         |                                |
|                             | ince                         | Bond                          | Other                          |
| Insure                      |                              |                               |                                |
| Insure<br>If Other Specify: |                              |                               |                                |
| Insure<br>If Other Specify: |                              |                               |                                |

## **REQUIRED INSURANCE DOCUMENTS**

You will need to attach a completed and signed Workman's Compensation Insurance Affidavit (even if you are a sole proprietor or a homeowner).

Please attach the appropriate documents depending upon which box you have checked on the Workman's Comp State Affidavit.

Those who check **box 1** *must*:

• Attach a copy of the workers' compensation policy declaration page (showing the policy number and expiration date).

Failure to secure coverage as required under Section 25A of MGL c. 152 can lead to the imposition of criminal penalties of a fine up to \$1,500.00 and/or one-year imprisonment, as well as civil penalties in the form of a STOP WORK ORDER and a fine of up to \$250.00 a day against the violator. Be advised that a copy of this statement may be forwarded to the Office of Investigations of the DIA for insurance coverage verification.

Contractors who check **box 4** on the Workman's Compensation Insurance affidavit **must**:

 Attach an additional sheet showing the name of the sub-contractors and state whether or not those entities have employees. If the subcontractors have employees, they must provide their Workers' Compensation policy number.

Homeowners who submit this affidavit indicating they are doing all work (box 2) and then hire outside contractors must submit a new affidavit to the Building Division.

\*Also include the proof of liability insurance or its substantial equivalent.

## **Attaching Documents and Photos**

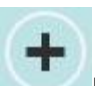

To attach a file, simply click on the button. The "Choose File to Upload" dialog box will open. Within this dialog box, locate the file on your computer, select it and click on the "Open" button.

Each Permit will have different Requirements. Read the associated list, and upload the appropriate documentation.

| 1 Step 1<br>Permit Information | 2 Step 2<br>Contractor                       | 3 Step 3<br>Details                  | 4 Step 4<br>Details Continued                |
|--------------------------------|----------------------------------------------|--------------------------------------|----------------------------------------------|
| 5 Step 5<br>Liability          | 6 Step 6<br>Documents & Regs                 | 7 Step 7<br>Preview                  |                                              |
| Electrica                      | I Permit Application at 367                  | MAIN STREET (HYANNIS), HYANNIS       |                                              |
|                                |                                              |                                      |                                              |
| Requirements                   | Description                                  |                                      |                                              |
| Workmens Compensation          | n Affidavit Click this box to fill and below | d attach the Workmens Compensation / | Afficavit to your application in the section |
|                                |                                              |                                      | <b>A</b>                                     |
| Attach Documents               | > / Photos                                   |                                      | Ŧ                                            |
|                                |                                              |                                      |                                              |
|                                |                                              |                                      |                                              |
|                                |                                              |                                      |                                              |
|                                |                                              |                                      |                                              |

#### **Application Preview**

Before submitting the application you will be given the opportunity to review its contents before hitting the "Submit Application" button. If you need to make any changes you can use the "Prev" button or select the Step.

#### Submitting an Application

To submit the application you must click on the 'Submit' button

Submit Application

#### **Signing the Application**

The following screen displays requiring you to sign the application electronically. Type you full name in the 'Your Signature' box. You must check off the two check boxes before clicking on the 'Pay Now' or 'Pay Later' buttons.

| -                                                                                                    |                                                                                                    |
|----------------------------------------------------------------------------------------------------|----------------------------------------------------------------------------------------------------|
| Total Fee:                                                                                                    | \$75                                                                                                    |
| Your Signature                                                                                                    |                                                                                                    |
| Test Signature                                                                                                    |                                                                                                    |
| I also hereby certify that I an                                                                                                    | the owner of the property which is the subject of this application or the                                                                                                    |
| also hereby certify that I an<br>authorized agent of the prop<br>understand that when a perr<br>State Building Code or any o<br>pomitted on the submitted pla<br>accurate to the best of my ki<br>performed by a representation<br>nours in advance. | the owner of the property which is the subject of this application or the<br>erty owner and have been authorized to make this application. I<br>mit is issued, it is a permit to proceed and grants no right to violate the<br>other code, ordinance or statute, regardless of what might be shown or<br>ns and specifications. All information contained within is true and<br>howledge and belief. All permits approved are subject to inspections<br>we of this office. Requests for inspections must be made at least 24                                                         |
| I also hereby certify that I an authorized agent of the propunderstand that when a perr State Building Code or any comitted on the submitted pla accurate to the best of my kiperformed by a representatif hours in advance.                         | the owner of the property which is the subject of this application or the<br>erty owner and have been authorized to make this application. I<br>mit is issued, it is a permit to proceed and grants no right to violate the<br>other code, ordinance or statute, regardless of what might be shown or<br>ns and specifications. All information contained within is true and<br>nowledge and belief. All permits approved are subject to inspections<br>we of this office. Requests for inspections must be made at least 24<br>schedule an inspection upon completion of this work. |
| I also hereby certify that I an<br>authorized agent of the prop<br>understand that when a peri<br>State Building Code or any c<br>omitted on the submitted pla<br>accurate to the best of my ki<br>performed by a representati<br>hours in advance.  | the owner of the property which is the subject of this application or the<br>erty owner and have been authorized to make this application. I<br>mit is issued, it is a permit to proceed and grants no right to violate the<br>other code, ordinance or statute, regardless of what might be shown or<br>ns and specifications. All information contained within is true and<br>howledge and belief. All permits approved are subject to inspections<br>we of this office. Requests for inspections must be made at least 24<br>schedule an inspection upon completion of this work. |

## PAY NOW OPTION

Selecting this option brings you to the Credit Card/PayPal Screen.

#### PAY LATER OPTION

You will need to come into the Inspectional Services Department in person to make payment.

## **Submitted Applications**

After you submit the online payment the following screen will display allowing you to print the receipt.

| Way to g<br>Test)                                           | jo! Your application was successfully submitted to the Town of Barnstable MA (Software |  |  |  |  |
|-------------------------------------------------------------|----------------------------------------------------------------------------------------|--|--|--|--|
| Your brand                                                  | I new application tracking number is TE-16-2                                           |  |  |  |  |
| Please use                                                  | this number as a reference to your application.                                        |  |  |  |  |
| You will be                                                 | e notified via email once your application has been reviewed and accepted by           |  |  |  |  |
| the approp                                                  | oriate department.                                                                     |  |  |  |  |
| You can pr                                                  | int a copy of your application by clicking here.                                       |  |  |  |  |
| Please not                                                  | e that your permit will not be issued until a payment of \$75                          |  |  |  |  |
| has been submitted to Town of Barnstable MA (Software Test) |                                                                                        |  |  |  |  |
| Click on th                                                 | e home icon on the top left of this page to go back to your dashboard.                 |  |  |  |  |
| Click the 'P                                                | ay Now' button below to submit your payment.                                           |  |  |  |  |
| Please tak                                                  | e a moment to rate your experience.                                                    |  |  |  |  |
| SZ                                                          | 3222                                                                                   |  |  |  |  |
|                                                             |                                                                                        |  |  |  |  |
|                                                             |                                                                                        |  |  |  |  |

If you are not ready to 'Submit' the application you can click on the "Home" button.

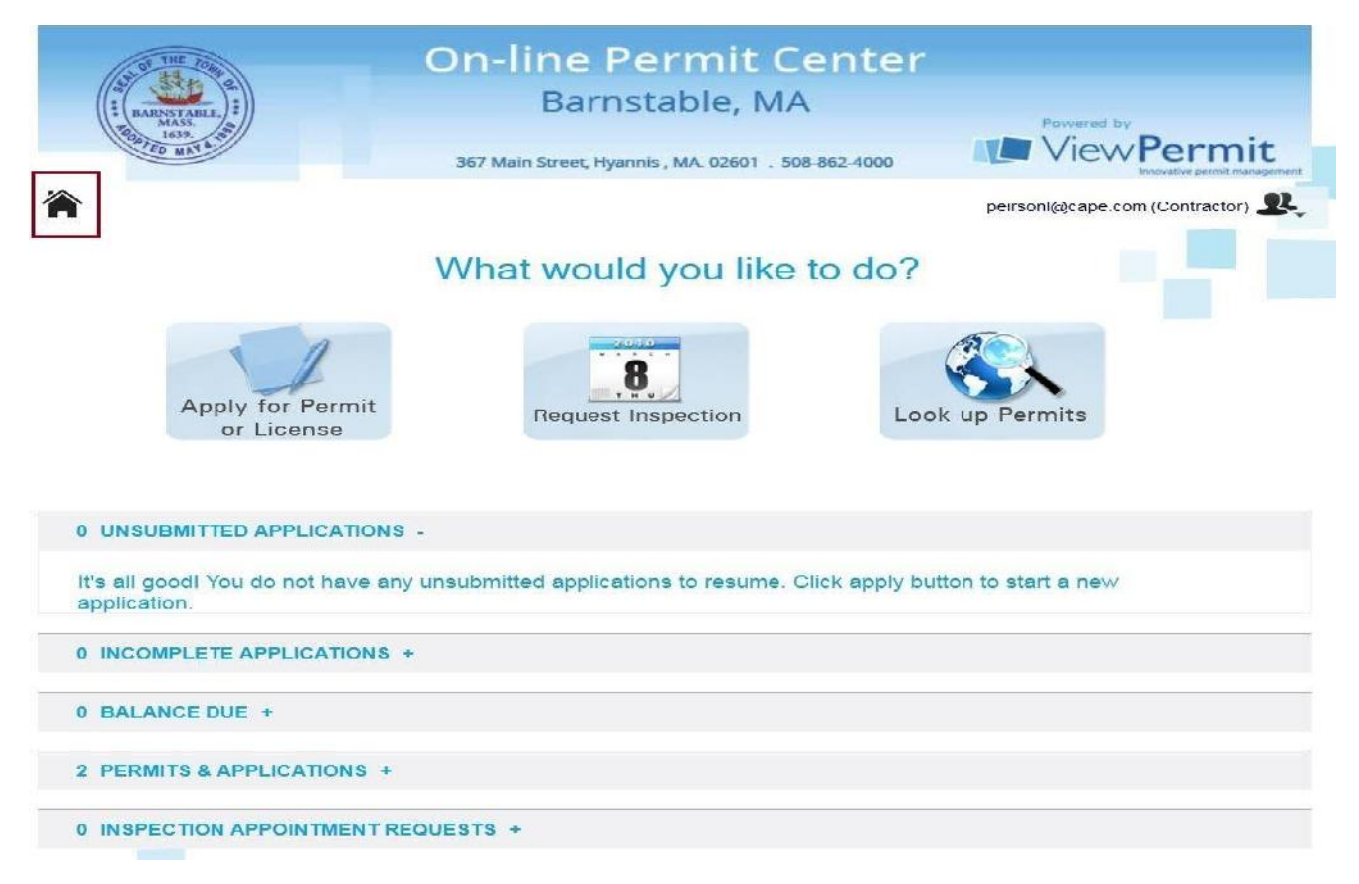

Clicking on the "Home" button brings you back to your **Dashboard**. The application will appear under "UnSubmitted Applications". To continue with these pending applications just click on the application.

The **Dashboard** contains four sections, separated by gray bars. These are the categories for your permit data. They are expandable and collapsible by clicking on the bar itself.

**UnSubmitted Applications**- These are **Applications** for **Projects** that you started, but never completed the submission process. If you stop an application mid-way through or sign out unexpectedly, the **applications** you were working on will be saved here. Just click on the permit you'd like to resume and it will take you to the workflow.

**Incomplete Applications**- These are applications that the **Reviewing Department** in your municipality have said are missing information or **Documents**. By clicking on one of these, you will be taken to the **Permit Details** page.

**Balance Due- Balance Due** is the section that shows permits with outstanding payments. For example, if the Municipality adds an additional fee, you'd go there to see it's been added and to pay it. Clicking on permit the will take you to the **Permit Details** page, there you can go to pay the balance.

**Permits & Applications-** Is where you go to see all your **Projects**. Clicking on anyone will take you to the **Permit Details** page.

#### **Request an Inspection**

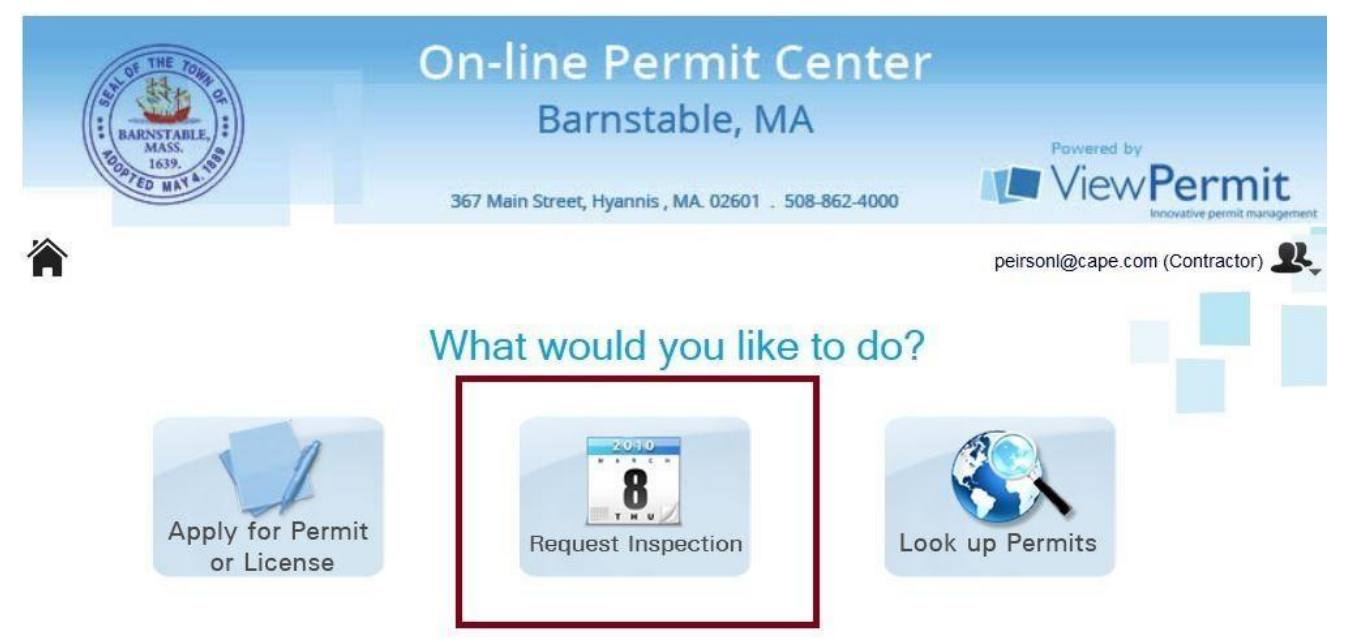

#### To schedule an inspection

Fill out the information and then click "**Request Inspection**" The Inspection is **not** scheduled until you receive a confirmation e-mail, from the Inspector.

| Property/Permit/Co | ontact Info                        |               |  |
|--------------------|------------------------------------|---------------|--|
| Address            | 367 MAIN STREET (HYANNIS), HYANNIS |               |  |
| Available Permits  | E-2015-03700                       |               |  |
| Contact Person     | Test Person                        |               |  |
| Contact Phone #    | 508-555-5555                       |               |  |
| Inspection Type &  | Schedule                           |               |  |
| Requested Date     | 02/26/2016                         |               |  |
| Inspection Stage   | Regular                            | Final         |  |
| Inspection for     | Electric Rough                     | •             |  |
| Comments           |                                    | а             |  |
|                    | Reque                              | st Inspection |  |